### КОНФИГУРАТОР АДАПТЕРА СИСТЕМЫ ОХРАНЫ АВТОМОБИЛЯ Назначение конфигуратора

Конфигуратор предназначен для обеспечения программирования и

перепрограммирования заводских установок автомобильных охранных систем MAGNUM GSM

Программирование охранных систем производится посредством специализированного USB-адаптера и может осуществляться как до, так и после инсталляции системы на автомобиль. К охранной системе адаптер подключается посредством двух проводов с «крокодилами»: чёрный провод подключается к корпусу системы или к «минусовой» клемме аккумулятора, фиолетовый провод подключается к входу системы «капот». При программировании системы вне автомобиля ей необходимо обеспечить аккумуляторное питание напряжением 12V и током не менее 1А.

# Системные требования

1. IBM-совместимый процессор (Intel, AMD, Cyrix или аналог).

- 2. Операционная система Windows-2000, -XP, Windows 7 или совместимые.
- 3. Видеокарта с разрешением не менее 800х600 и не менее 256 цветов.
- 4. Манипулятор «мышь» или другое аналогичное устройство.
- 5. Свободный USB-порт.

# Установка на компьютер программного обеспечения.\*

1. Загрузить программу с сайта <u>http://magnum.org.ua/manual.html</u>

- 2. Извлечь файлы из архива в отдельную папку на Вашем компьютере. Запустить файл setup-X.X.XX.exe
- 3. Примите лицензионное соглашение.

4. Для установки всех компонентов программы нажмите «Далее».

5. Выберите папку для установки и нажмите «Далее».

6. При появлении предостерегающей надписи о совместимости нажмите «Всё равно продолжить».

7. Посредством USB-шнура подключите адаптер к компьютеру.

8. Мастер установки оборудования распознает новое USB-устройство и предложит найти соответствующее программное обеспечение.

9. Разрешите или не разрешайте подключение к узлу Windows Update и нажмите «Далее».

10. Выберите «Автоматическую установку» и нажмите «Далее».

11. При появлении предостерегающей надписи о совместимости нажмите «Всё равно продолжить».

12. По завершении установки должно будет появиться сообщение: «Новое оборудование установлено и готово к работе».

- 13. Для завершения установки нажмите «Готово».
- 14. Выберите необходимую модель и версию системы.
- 15. Нажмите F6 и в списке СОМ-портов выберите последний порт.

16. Программное обеспечение установлено, оборудование готово к работе.

\*Процедура установки может незначительно отличаться от выше изложенной. Это обусловлено спецификой Вашего программного обеспечения.

#### Запрос модели и версии прошивки охранной системы

1. Наберите номер GSM-модуля автомобиля.

2. В случае необходимости введите персональный код.

3. - Для версий МН-7XX нажмите клавишу «0» – система сбросит звонок и отправит на первый SMS-номер сообщение с информацией и модели системы и о версии прошивки. - Для версий МН-8XX Нажмите клавишу «6» – система сбросит звонок и отправит на Ваш номер SMS сообщение с информацией и модели системы и о версии прошивки.

#### Горячие клавиши

- F1 Вызов окна помощи
- F2 Загрузка файла
- F3 Сохранение файла
- F4 Личные данные владельца автомобиля
- F5 Распечатка таблиц программирования

- F6 Выбор порта обмена
- F7 Считывание данных с устройства
- F8 Загрузка данных в устройство
- F9 Возврат к заводским установкам
- 1 Перейти к таблице №1
- 2 Перейти к таблице №2
- 3 Перейти к странице «Прочее»

# История версий

3.4.X

Для программирования моделей МН 7XX использовать только программную оболочку **3.4.X** 

- Новые версии в данной оболочке работать не будут.

3.5.XX

Для программирования моделей МН-8XX предназначена программная оболочку 3.5.XX и более.

- Старые версии указанных моделей в данной оболочке работать не будут.
- Добавлена возможность программирования номеров телефонов владельца
- Добавлена возможность просмотра истории сработок системы.

Всегда самая актуальная версия программы на сайте <u>http://magnum.org.ua/manual.html</u>